# 体力優良証 作成マニュアル【Word 版】

群馬県教育委員会健康体育課 令和元年12月

体力優良証の作成に当たり、各学校において、以下の手順に従い基となる差込用のデータを作 成し、印刷してください。なお、差込印刷用ファイルはそのまま印刷できるように作成しありま すが、プログラムのバージョンにより設定が異なったり、印刷時にずれが生じたりすることもあ るかと思いますので、微調整を行ってください。

## 《作成手順》

#### 1 体力優良証差込印刷用ファイル(エクセル)を作成する。

- (1)体力優良証差込印刷用ファイル(エクセル)を開く。
- (2) (1) で開いたエクセルファイルに、自校の体力テストのデータから下記の必要項目を 貼り付け、差込印刷用ファイルを作成する。

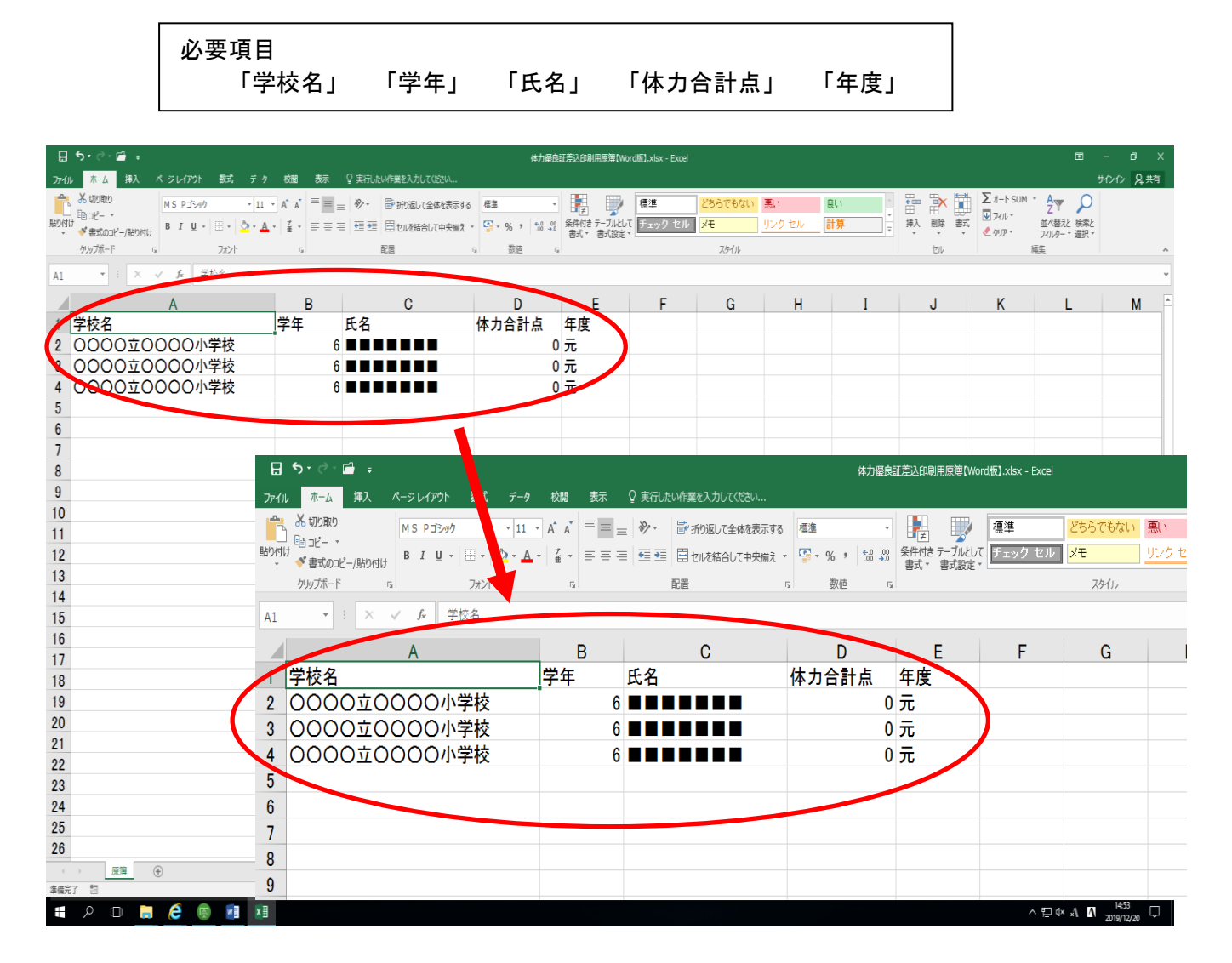

(3) 作成した体力優良証差込印刷用ファイル(エクセル)は、デスクトップ上に保存しおく。

# 2 体力優良証印刷用ファイル(Word版)を作成する。

- (1) 体力優良証印刷用ファイル(Word版)を開く。
- (2) 「Microsoft Office Word」画面が出たら、「はい」をクリックする。

|                      |         |                                                                                                    |                                                 |                                                                               |                                     |                                      |         | Word                                                      |
|----------------------|---------|----------------------------------------------------------------------------------------------------|-------------------------------------------------|-------------------------------------------------------------------------------|-------------------------------------|--------------------------------------|---------|-----------------------------------------------------------|
| ファイル ホーム 挿入          | デザイン レイ | (アウト 参考資料                                                                                                    | 差し込み文書                                          | 校閲表示                                                                          | 開発                                  | ♀ 実行したい作業を入                          | カしてください |                                                           |
|                      | B I ∐ - | $\mathbf{x} = \mathbf{x}^{*} \mathbf{A}^{*} \mathbf{A}^{*} \mathbf{A}^{*}$ $\mathbf{x}^{*} = \mathbf{A}^{*} \mathbf{A}^{*}$ | Aa -   🍖 🚡 🖪<br>🖉 - A - A 🤶                     | ] = - = = =<br>) = = = = =<br>,                                               | E ▼   ● ■ ●<br>■   ■   ↓≣ →<br>8滋   | ☆ -   <u>^</u><br>  <u>♪</u> - ::: - | スタイル    | ◆ 検索<br>◆ 総 置換<br>▼ 2 2 2 2 2 2 2 2 2 2 2 2 2 2 2 2 2 2 2 |
| תיים אבי<br>היים אבי |         |                                                                                                    | Microsoft Word<br>この文化<br>SELEC<br>データペー<br>へいご | を開くと、次の SQL<br>* FROM <sup>*</sup> 原薄\$<br>- からのデータが、3<br>か、示(E) >><br>(はい(Y) | コマンドが実行る、<br>、<br>て書に挿入される<br>]<br> | ×<br>\$11ます。<br>ます。続行しますか?           |         |                                                           |

(3)「データファイルの選択」画面が出たら、デスクトップ上にある「体力優良証差込印刷用 ファイル(エクセル)」を選択し、「開く」をクリックする。

| アイル |        | ム 挿入          | デザイン        | レイアウト                  | 参考資料           | 差し込み文            | 書校閲      | 表示     | 開発  | ♀ 実行し | ,たい作業                    | を入力してく    | (ださい |          |          |   |     |   |
|-----|--------|---------------|-------------|------------------------|----------------|------------------|----------|--------|-----|-------|--------------------------|-----------|------|----------|----------|---|-----|---|
| さつ  | 0.000  |               |             |                        |                | Eh               |          |        | E   |       | D? N                     | ール・       |      | (100)    |          | • |     | ▶ |
|     | - A 77 |               |             |                        |                |                  | 001000   |        |     |       | □ <u></u> <sup>2</sup> – | . 15 - 44 | -    | 1        | To a     | ~ | 索   |   |
|     | )-9.75 | 1)COULT       |             |                        |                |                  |          |        |     |       |                          |           |      |          |          |   | ロック |   |
| ~   | 7      | -T 🚺 «        | 00県体力・運動    | り能力調査・1                | 体力優良証 →        | ☆☆体力優良           | 証 > 優良証: | 印刷用データ | 7 > |       | ~ Ū                      | 優良証印      | 刷用デー | タの検索     |          | Q | -   |   |
| -   | 管理 ▼   | 新しいフォル        | 9-          |                        |                |                  |          |        |     |       |                          |           |      | -        |          | ? |     |   |
|     | R02    |               | ^           |                        |                |                  | 1000     |        |     |       |                          |           |      |          |          |   |     |   |
|     | - Wo   | rd版           |             | Word≋                  |                |                  | 大一 _     | 郎版     |     |       | 人間                       | 作成マニコ     | ュアル  |          |          |   |     |   |
|     | 🔤 作成   | <b>tマニュアル</b> |             | 休力停自                   | 証金に知りませた。      | 百倍[Word          | and here |        |     |       | - F1                     |           |      |          |          |   |     |   |
|     | - 体力   | ]優良証          | X           | 版].xlsx                | 메니스 시스 티카페이/히이 | 示海 <b>t</b> word |          |        |     |       |                          |           |      |          |          |   |     |   |
|     | Micro  | osoft Word    |             | Microsoft              | t Excel ワークシ   | -ト               | •        |        |     |       |                          |           |      |          |          |   |     |   |
|     | PC     |               |             |                        |                |                  |          |        |     |       |                          |           |      |          |          |   |     |   |
|     | 🦊 ダウ   | ンロード          |             |                        |                |                  |          |        |     |       |                          |           |      |          |          |   |     |   |
|     | デス     | クトップ          |             |                        |                |                  |          |        |     |       |                          |           |      |          |          |   |     |   |
|     | 📑 K‡:  | ュメント          |             |                        |                |                  |          |        |     |       |                          |           |      |          |          |   |     |   |
|     | 📰 ピク   | FV            |             |                        |                |                  |          |        |     |       |                          |           |      |          |          |   |     |   |
|     | 📕 ČF:  | 1             |             |                        |                |                  |          |        |     |       |                          |           |      |          |          |   |     |   |
|     | -בة 💧  | ・ジック          |             |                        |                |                  |          |        |     |       |                          |           |      |          |          |   |     |   |
|     | 을 미-:  | カル ディスク (C    |             |                        |                |                  |          |        |     |       |                          |           |      |          |          |   |     |   |
|     | D-:    | カル ディスク (D    | ~           |                        |                |                  |          |        |     |       |                          |           |      |          |          |   |     |   |
|     |        |               | 新           | <del>iしいソース(S)</del> . |                |                  |          |        |     |       |                          |           |      |          |          |   |     |   |
|     |        | 7-            | イルタ(ND) 日度  | 海「MordHi               | 1              |                  |          |        |     |       |                          |           |      | 7 (* odc | * mdb    |   |     |   |
|     |        |               | 100-001-012 | Cap L VYOI CIAD        | 4              |                  |          |        |     |       | -/                       | 5.1(0)    |      | .ouc     | ,        |   |     |   |
|     |        |               |             |                        |                |                  |          |        |     |       |                          |           | ( )  |          | No. In H |   |     |   |

※Word で印刷する場合は、差し込みファイルの設定を求められることがありますので、その都 度、設定をするようにしてください。

| ファイル        | ホーム                                     | 挿入 | デザイン                   | レイアウト                                                                                                    | 参考資料          | 差し込み                                                                                | 文書 校[            | 調 表示                          | 開発               | ♀ 実行し                                | たい作業を入力してくた                           | さい                 |                                                                                  |     |                    |
|-------------|-----------------------------------------|----|------------------------|----------------------------------------------------------------------------------------------------|---------------|-------------------------------------------------------------------------------------|------------------|-------------------------------|------------------|--------------------------------------|---------------------------------------|--------------------|----------------------------------------------------------------------------------|-----|--------------------|
| あいさつ<br>文 ~ | (j) (j) (j) (j) (j) (j) (j) (j) (j) (j) |    | 差し込み印刷<br>の開始 →<br>差し込 | 「現代の ア<br>「現代です。     「     」     「     」     「     兄子の ア     」     「     」     二     二 | ドレス帳 差しの編集    | 込みフィールド<br>の強調表示                                                                    | バーコード<br>フィールドの挿 | 住所<br>(住所<br>入 * ブロック<br>文章入力 | 挨拶文 差<br>(英文)    | □□□□□□□□□□□□□□□□□□□□□□□□□□□□□□□□□□□□ | [? ルール -<br>2 27ールドの対応<br>[2 複数ラベルに反明 | (Q)<br>結果の<br>九ビュー | <ul> <li>↓ ↓</li> <li>↓ 豆 宛先の検索</li> <li>↓ エラーのチェック</li> <li>結果のプレビュー</li> </ul> | ► M | 完了と<br>差し込み。<br>完了 |
|             | )                                       | ×  |                        | ブルの選択<br>名前<br>画 原薄\$<br>く                                                                                                    | 2415114772607 | 更新日時<br>1 (20/2019・<br>(20)<br>(20)<br>(20)<br>(20)<br>(20)<br>(20)<br>(20)<br>(20) | 4:13:00 PM       | 作成日時<br>12/20/20              | 19 4:13:00<br>OK | ? ×<br>種類<br>PM TABLE<br>3<br>シキャンセル |                                       |                    |                                                                                  |     |                    |

(4) 「テーブルの選択」画面が出たら、「OK」をクリックする。

(5) 体力優良証印刷用ファイル (Word) の画面になったら、「差し込み文書」をクリックする。

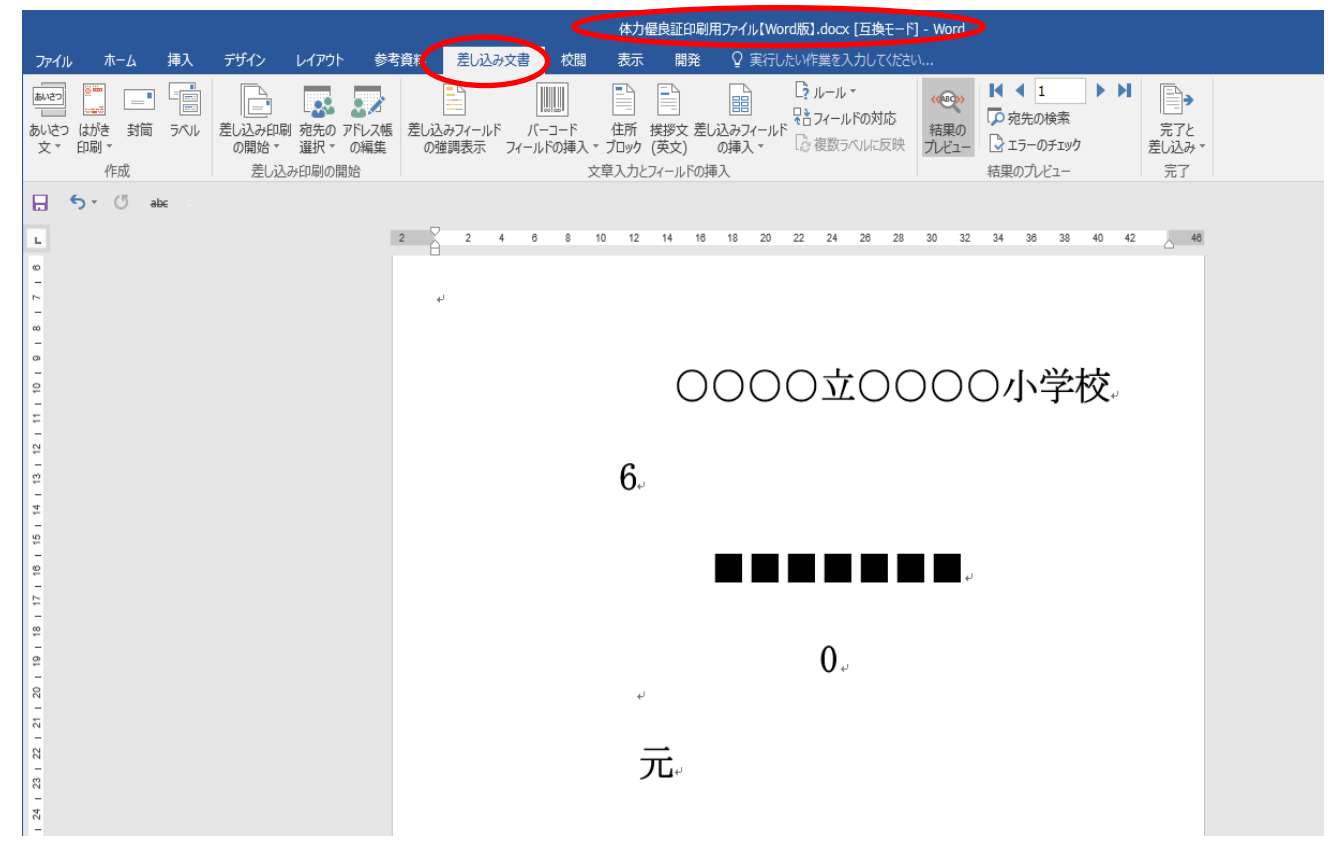

(6)結果のプレビューから、「次のレコード」をクリックし、基データ(エクセル)が反映されているか確認する。

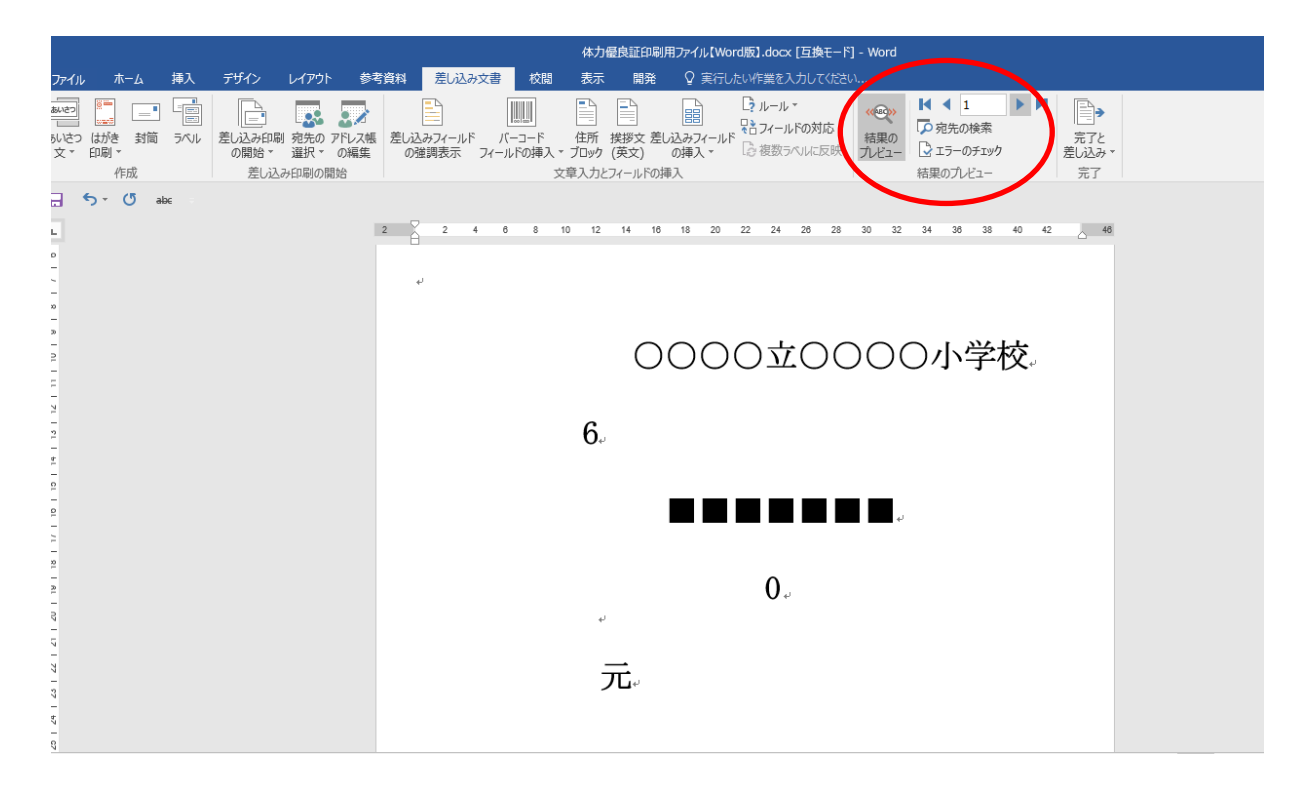

## 3 印刷する。

- (1)印刷面(表・裏・上・下)を確認し、プリンターに体力優良証をセットする。
- (2) 「完了と差し込み」をクリックし、「文書の作成」を選択する。

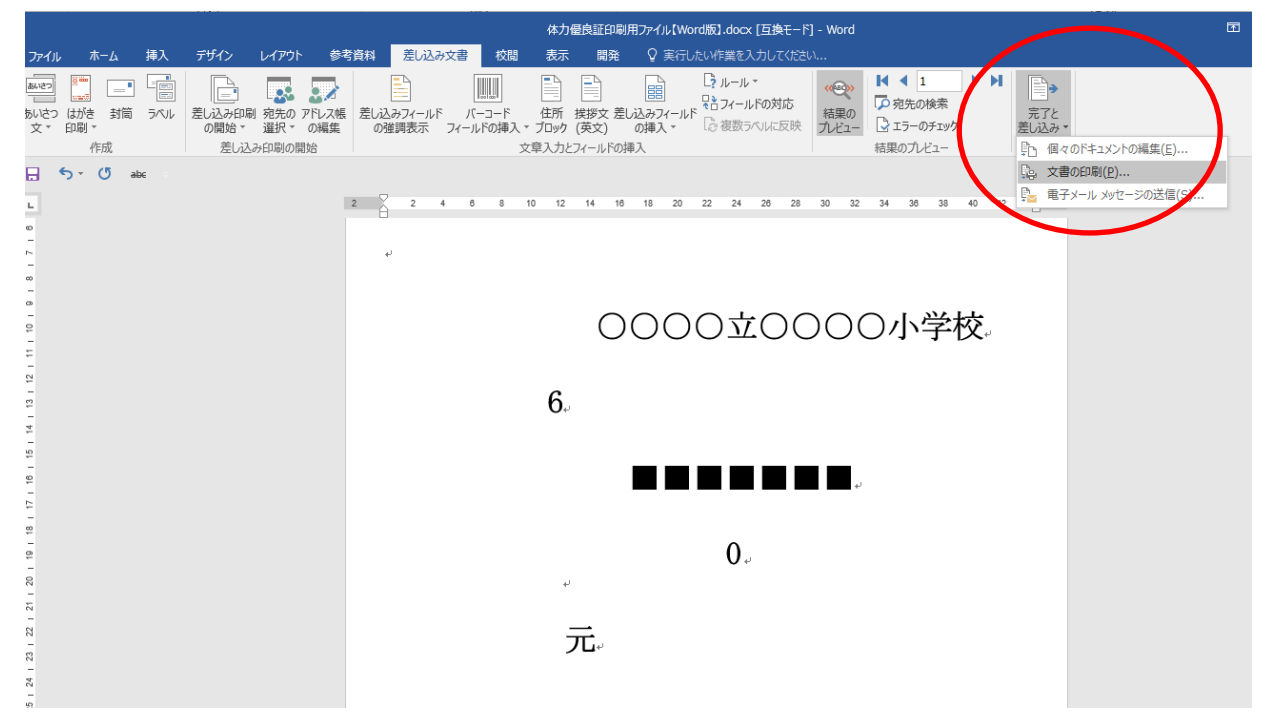

(3)「プリンターに差し込み」の画面が出たら、「すべて」、「現在のレコード」、「最初の レコード」、「最後のレコード」のいずれかを選択し、「OK」をクリックする。

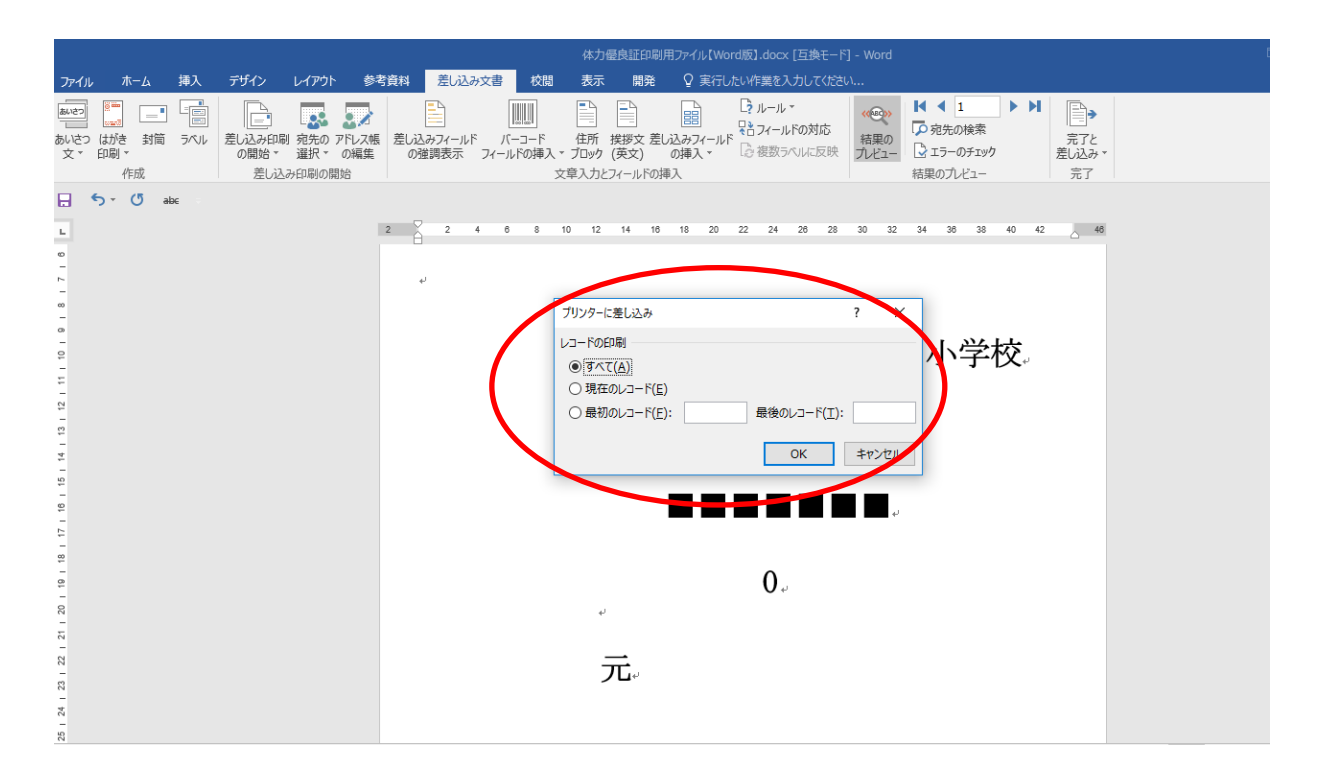

(4) 印刷する。

- ※ 体力優良証はB5サイズのため、プリンターの設定をB5にしておいてください。
- ※ 本印刷を開始する前に、必ず別紙等において印刷にずれ等がないか確認するためのテス ト印刷を行ってください。